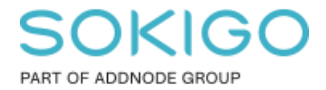

Produkt: GEOSECMA for ArcGIS Område: Desktop Modul: Övrigt Skapad för Version: 10.9.1 SP6 Uppdaterad: 2024-12-23

## Byta visningsspråk

Hur man byter språk i programvaran

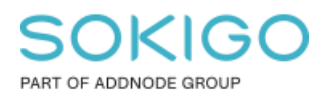

Sida 2 av 3

## Innehåll

| Byta visningsspråk          | 1 |
|-----------------------------|---|
| 1. Sammanfattning           | 3 |
| 2. Operativsystemet Windows | 3 |

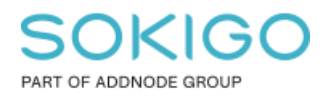

## 1. Sammanfattning

Ibland kan det hända att man behöver byta språk av diverse anledningar. I denna guide visar vi hur man byter språket i programvaran.

## 2. Operativsystemet Windows

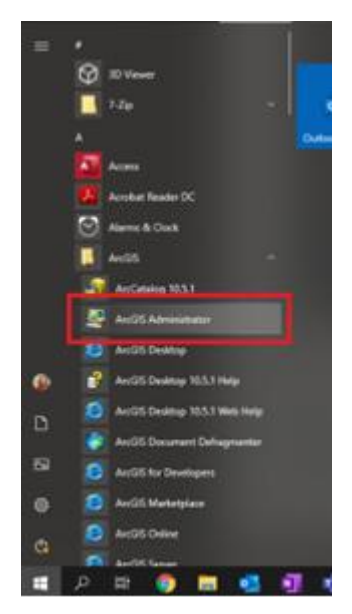

Själva bytet av språk sker i ett annat program än ArcMap, dock måste programmet ArcMap vara avstängt innan du kan göra förändringen. Det görs i ett program som heter "ArcGIS Administrator". Den hittar du i "Startmenyn" där du vanligtvis öppnar program i Windows.

I den nya rutan som öppnas, tryck på "Avancerat"/"Advanced".

| 👺 ArcGIS Administrator                                            |                                 | - 🗆 X            |
|-------------------------------------------------------------------|---------------------------------|------------------|
| Arccis Desktop Desktop Desktop Desktop Datelägnighet Datalicenser | ArcGIS-konfigurationsinformatic | on:              |
|                                                                   | Dator-ID:n                      | Avancerat        |
| Hjälp                                                             |                                 | OK Avbryt Använd |

I den nya rutan som öppnas "Avancerad konfigurering"/"Advanced configuration", så är det första alternativet "Visningsspråk". Ändra till önskat språk, spara inställningarna och starta programmet "ArcMap"